#### MBSPPAY: PEMBAYARAN TANPA DAFTAR

- Akses ke laman utama MBSP: <u>https://www.mbsp.gov.my/</u> dan klik jaringan MBSPPay > Menyemak / Membayar Cukai Dan Kompaun.
- 2) Klik pada butang **Bayar.**
- 3) Pilih Jenis Bil dan Masukkan No Akaun / No Plat Kenderaan / No Kompaun.
- 4) Klik butang **Semak**.
- 5) Klik butang **Tambah Ke Bakul**.
- 6) Klik butang **OK** pada **Popup Mesej**.
- 7) Klik butang **Checkout**.
- 8) Pilih cara bayaran samada **Perbankan Online (FPX)** atau **Kad Kredit / Debit**.
- 9) Masukkan maklumat bayaran dan klik butang **Proceed**.
- 10) Semak dan klik butang **Bayar**.
- 11) Klik butang Bayar pada Popup Mesej.
- 12) Masukkan **Username** anda.
- 13) Bayaran telah berjaya.

## **MBSPPAY: PEMBAYARAN TANPA DAFTAR**

1) Akses ke laman utama MBSP: <u>https://www.mbsp.gov.my/</u> dan klik jaringan MBSPPay > Menyemak / Membayar Cukai Dan Kompaun.

| MOBILE WEB<br>Capaian Versi Telefon<br>Pintar                         | ARKIB<br>Himpun<br>Mengik | BERITA<br>an Artikel<br>ut Tahunan |                  | OPIK POPULAR<br>opik - Topik Yang<br>Ienarik |
|-----------------------------------------------------------------------|---------------------------|------------------------------------|------------------|----------------------------------------------|
| PERNIAGAAN                                                            |                           | PERKHIDMA<br>TALIAN                | TAN DALAM        | Datuk Bandar Artikel                         |
| 🖹 Senarai Pasar Malam                                                 | SPU SPT SPS               | ADUAN                              | ✓                |                                              |
| Senarai Pasar Awam                                                    | SPU SPT SPS               | CUKAI KADARAN /                    | / TAKSIRAN 🛛 💌   | 2                                            |
| Senarai Kompleks Penjaja                                              | SPU[SPI[SPS               | CAGARAN                            | <b>V</b>         | 1 des                                        |
| Modul Pengurusan Tandas Dan Penarafan Bintang                         |                           | TENDER / SEBUTH                    | IARGA 🗹          |                                              |
| Modul Pemeriksaan Kebersihan Premis Makanan Da                        | n Pengredan               |                                    |                  |                                              |
| 🖹 Senarai Premis Makanan Gred A                                       |                           |                                    |                  | YBhg. Dato' Sr Hj Rozali bin Hj              |
| 🖹 Senarai Premis Makanan Gred B                                       |                           | MBSPPAT                            | nbayar Cukai Dan | Mohamud                                      |
| ዾ Kriteria Penggredan Premis Makanan                                  |                           | Kompaun                            | loayar cakar ban | Datuk Bandar                                 |
| Penyewaan Kompleks Tidak Aktif MBSP                                   |                           | ΤΕΜΡΛΗΛΝ ΚΕΜΠ                      |                  | Emel : datukbandar@mbsp.gov.my               |
| Sekolah Latihan Pengendali Makanan (SLPM) Di Ne<br>Diiktirat Olah WKM | egeri Pulau Pinang Yang   |                                    |                  | - 15 5                                       |
| Diktiral Oten KKM                                                     |                           | PEMAJU                             | <b></b>          |                                              |
|                                                                       |                           | JAWATAN KOSONO                     | G 💌              |                                              |
| ORANG AWAM                                                            |                           | OSC ONLINE                         |                  |                                              |
|                                                                       |                           | KLINIK PANEL                       |                  |                                              |
| WARGA PIDSE                                                           |                           | CYBER COUNTER                      |                  |                                              |
| KERAJAAN                                                              |                           |                                    |                  |                                              |

2) Klik pada butang **Bayar**.

| Selasa, 17-Mac-2020 11:46:14 AM                                                                             | +그 Log Masuk G' Daftar Baru 말 0 |
|----------------------------------------------------------------------------------------------------|---------------------------------|
| PORTAL RASMI<br>MBSP<br>MAJLIS BANDARAYA SEBERANG PERAI                                                     |                                 |
| 🕈 UTAMA 💄 PENGGUNA + 🙃 MAKLUMAT PENGGUNA + 🗧                                                                |                                 |
|                                                                                                    |                                 |
|                                                                                                    | Bayar Tanpa Daftar Bayar        |
| MAJLIS BANDARAYA SEBERANG PERAI                                                                             | LOG MASUK DAFTAR BARU           |
| Portal MRCPhay Mailic Bandaraya Ceberang Perai merunakan nucat cebenti yang                                 | Log Masuk - Pengguna Berdaftar  |
| menyediakan kemudahan untuk pembayaran bil-bil MBSP secara elektronik.                                      | No. MyKad :                     |
| Bil-bil yang boleh dibayar melalui Portal MBSPpay Majlis Bandaraya Seberang Perai<br>buat masa ini adalah : | Katalaluan :                    |
|                                                                                                    | I'm not a robot                 |
| Cukai Taksiran MBSP Sewaan Gerai / Tapak Pelbagai Kompaun<br>MBSP MBSP                                      | Lupa Katalaluan? KLIK DISINI    |
|                                                                                                    | Log Masuk                       |
|                                                                                                    |                                 |

3) Pilih Jenis Bil dan Masukkan No Akaun / No Plat Kenderaan / No Kompaun.

|                                                 | TITAMA          |             | L PENGGUNA - | MAKLUMAT PENGGUNA +      | 🖀 HUBUNGI KAMI |                                                                                                    |         |
|-------------------------------------------------|-----------------|-------------|--------------|--------------------------|----------------|----------------------------------------------------------------------------------------------------|---------|
|                                                 | 🕈 Utama 👘 Semak | an Bil      |              |                          |                |                                                                                                    |         |
|                                                 |                 | 1           |              | (1)                      | (1             |                                                                                                    |         |
|                                                 |                 | Semakan Bil |              | Bakul Bayaran            | Bayar          | iran                                                                                                    |         |
|                                                 |                 |             |              | SEMAKAN BIL              |                |                                                                                                    |         |
| Sila Pilih Jenis Bil                            |                 |             |              | Masukkan No. Akaun Arida |                | Semak                                                                                                    |         |
| Cukat Taksiran<br>Sewaan Geral / Tanak          |                 |             |              |                          |                |                                                                                                    |         |
| Kompaun Letak Kenderaan                         |                 |             |              |                          |                |                                                                                                    |         |
| Kompaun Halangan<br>Kompaun Pelesenan           |                 |             |              |                          |                | (PAYMENT CART)                                                                                                    | N       |
| Kompaun Bangunan                                |                 |             |              |                          |                |                                                                                                    |         |
| comparent est comparant                         |                 |             |              |                          |                | Bakul Bayaran (Payment Cart) (0 items)                                                                                                    |         |
| Kompaun Kesihatan                               |                 |             |              |                          |                | Build a build a set of the set of the set of |         |
| Kompaun Kesihatan<br>Kompaun Veterinar          |                 |             |              |                          |                | Bakul başaran anda kosongl<br>Jumlah Bayaran                                                                                                    | RM0.00  |
| Kompaun Kesihatan<br>Kompaun Veterinar          |                 |             | //           |                          |                | Bakul bayaran anda kosongi<br>Jumlah Bayaran                                                                                                    | RM0.00  |
| Kompaun Kesihatan<br>Kompaun Veterinar          |                 |             |              |                          |                | Bakul bayaran anda kosongi<br>Jemiah Bayaran<br>Checkout                                                                                                    | RM0.00  |
| Kompaun Kesihatan<br>Kompaun Veterinar          |                 |             |              |                          |                | Balut bayaran anda losoogi<br>Jumilah Bayaran<br>Chockout                                                                                                    | RM0.00  |
| Kompaun Kesihatan<br>Kompaun Veterinar          |                 |             |              |                          |                | Balut bayaran anda losoogi<br>Jumlah Bayaran<br>Checkout                                                                                                    | RM0.00  |
| Gompaun Kesihatan<br>Kompaun Veterinar          | Comol           |             |              |                          |                | Balut bayaran anda losoogi<br>Jumilah Bayaran<br>Checkout                                                                                                    | RM0.00  |
| Kompaun Veterinar                               | Semak           |             |              |                          |                | Balut bayaran anda kosongi<br>Jumlah Bayaran<br>Checkout                                                                                                    | RM0.00  |
| Gompaun Keshatan<br>Gompaun Veterinar           | Semak           |             |              |                          |                | Balut bayaran anda kosongi<br>Jumlah Bayaran<br>Cihockout                                                                                                    | RM0.00  |
| ompaun Vereinae<br>k butang                     | Semak           |             |              | 2                        |                | Bakut bayaran anda kosongi<br>Jumilah Bayaran<br>Cihockout                                                                                                    | RM0.00  |
| Kompaun Veterinar                               | Semak           |             |              | 2                        |                | Bakut bayaran anda kosongi<br>Jumilah Bayaran<br>Chockout                                                                                                    | R840.00 |
| Kompaun Veterinar<br>k butang<br>1<br>Semakan B | Semak           |             |              | 2<br>Bakul Bayaran       |                | Bakul bayaran anda kosongi<br>Jumilah Bayaran<br>Cihockout                                                                                                    | RIMO.00 |

5) Klik butang **Tambah Ke Bakul**.

Kompaun Letak Kenderaan

~

PMQ \*\*\*

4)

| Kompaun Letak Kenderaan                                                                                                    | Masukkar                                               | No. Plat Kenderaan  | Semak        |
|----------------------------------------------------------------------------------------------------|--------------------------------------------------------|---------------------|--------------|
| Senarai Kompaun Letak Kenderaan<br>*Klik pada No. Plat Kenderaan untuk butiran                                                                                            |                                                        | Tambah Ser          | mua Ke Bakul |
| PFA         •••         NO. KOMPAUN : 7643         ***           Jenis Kenderaan : KERETA         Tarikh : 28/08/2014         Tarikh : 28/08/2014         Masa : 11.39 AM | No. Petak : 38<br>Kawasan : SPT 180                    | RM 25.00 Tambat     | n Ke Bakul   |
| PMQ         •••         NO. KOMPAUN : 7644         •••           Tarikh Bayar : 26/09/2019         Masa Bayar : 03.58 PM         ••••         ••••                        | JENIS KENDERAAN : KERETA<br>No. Resit : 21909003344001 | Telah Bayar Cetak R | esit Rasmi   |

6) Klik butang **OK** pada **Popup Mesej**.

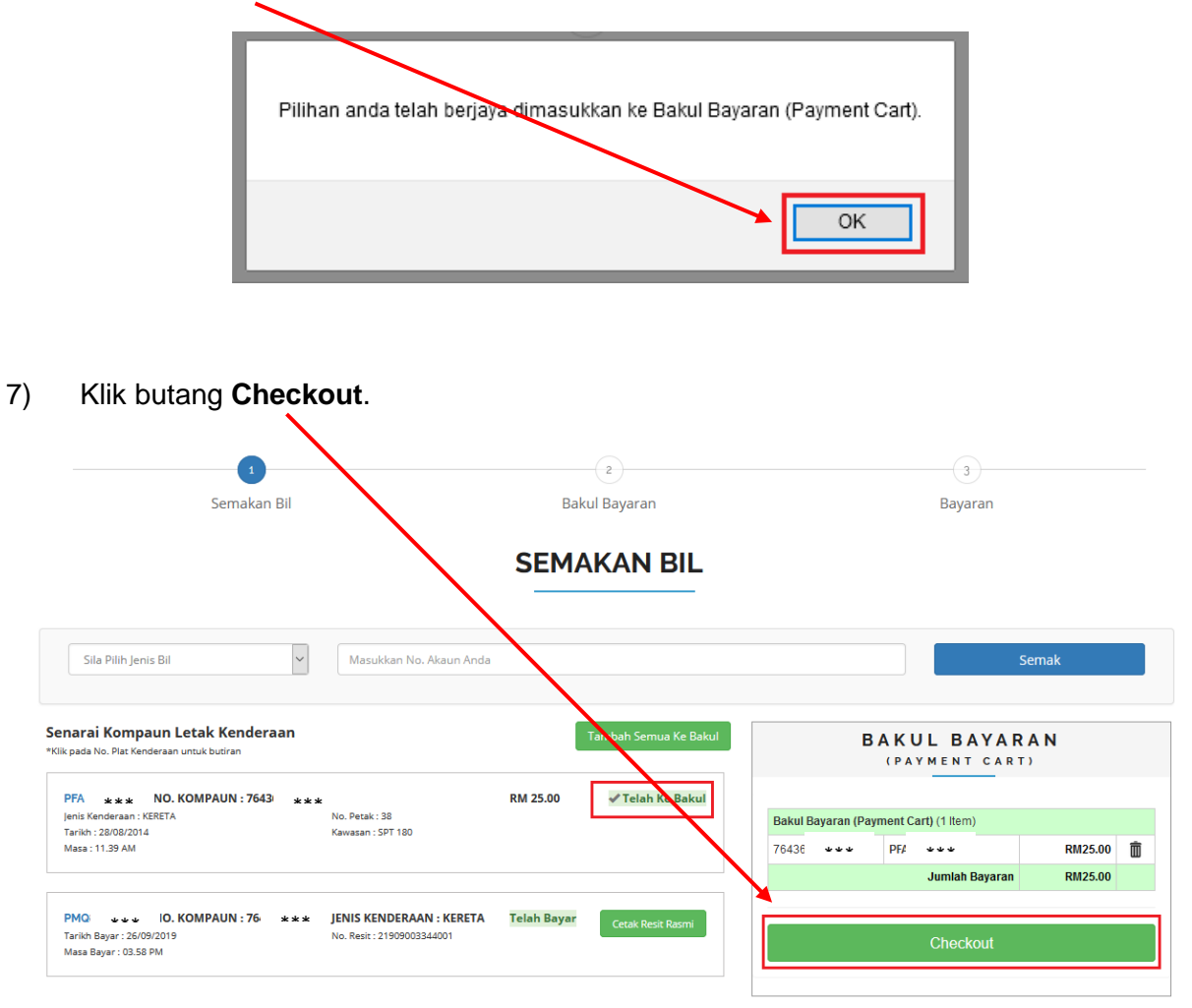

8) Pilih cara bayaran samada Perbankan Online (FPX) atau Kad Kredit / Debit.

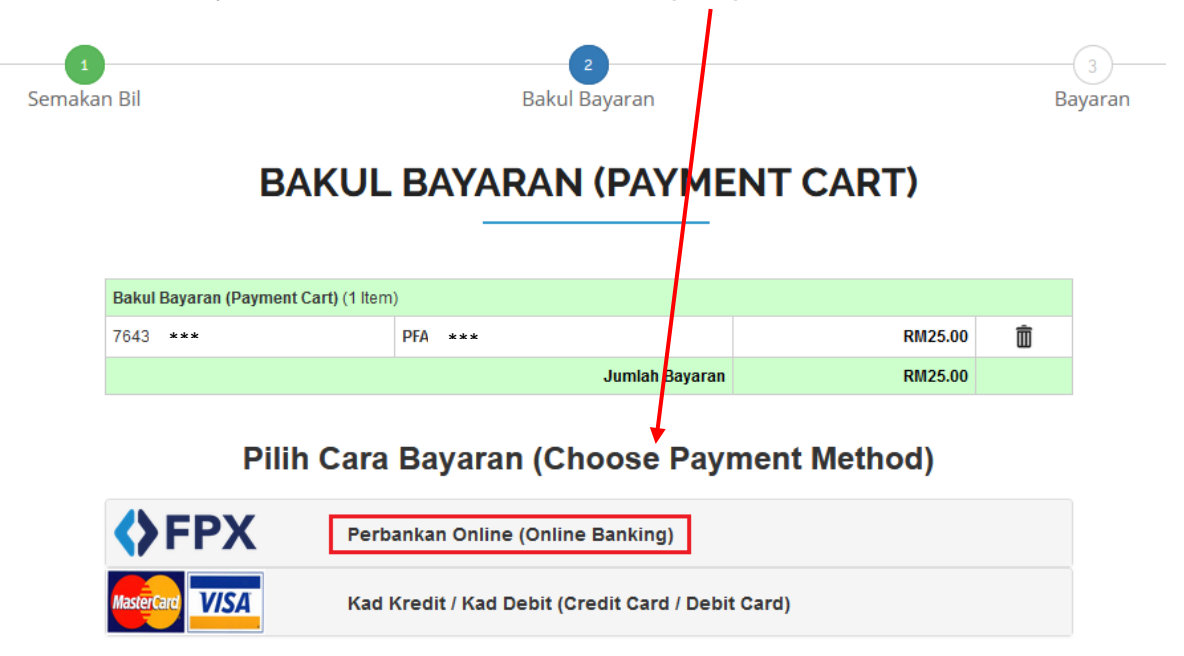

9) Masukkan maklumat bayaran dan klik butang **Proceed**.

|                   | Total Payment : MYR 25.0                                      |                |
|-------------------|---------------------------------------------------------------|----------------|
| Online Banking* : | Retail Banking (B2C)     Corporate Banking (B2B)              |                |
| Select Bank* :    | Maybank2U                                                     | ~              |
| E-mail* :         | *****@}ahoo.com                                               |                |
| By clicking o     | n the "Proceed" button below, you agree to FPX's <i>Terms</i> | and Conditions |
| ndatory field     | +                                                             |                |
|                   | PROCEED                                                       |                |
|                   |                                                               | 100            |

Pilih Cara Bayaran (Choose Payment Method)

10) Semak dan klik butang **Bayar**.

| 1<br>Semakan Bil | 2<br>Bakul Bayaran                                | 3<br>Bayaran      |
|------------------|---------------------------------------------------|-------------------|
|                  | BAYARAN                                           |                   |
|                  |                                                   |                   |
|                  |                                                   |                   |
| Tarikh & Masa    | : 17 Mar 2020, 11:5                               | 4:13 AM           |
| ID Transaksi     | : 12003001545                                     |                   |
| Butiran Produk   | : MBSPPAY                                         |                   |
| PERINGATAN! Sil  | a pastikan pembayaran selesai sehingga ke halaman | Resit Rasmi MPSP. |
|                  | 4                                                 |                   |

11) Klik butang Bayar pada Popup Mesej.

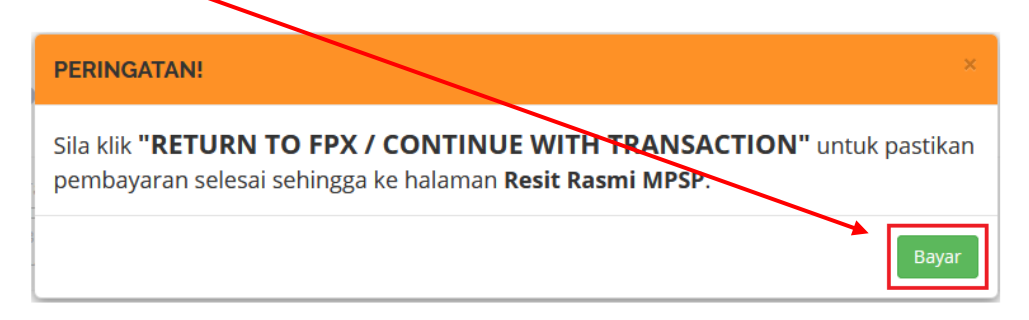

12) Masukkan **Username** anda.

x

| maybank2u.com                                                                       | Cancel<br>English   Bahasa Malaysia |
|-------------------------------------------------------------------------------------|-------------------------------------|
| Welcome                                                                             |                                     |
| Log in to Maybank2u.com online banki                                                | ing                                 |
| You are in a secured site.  Username:                                               |                                     |
| Next                                                                                |                                     |
| Don't have a Maybank2U account?<br>Click here for information on opening an account |                                     |
|                                                                                     |                                     |

13) Bayaran telah berjaya.

Transaction Amount

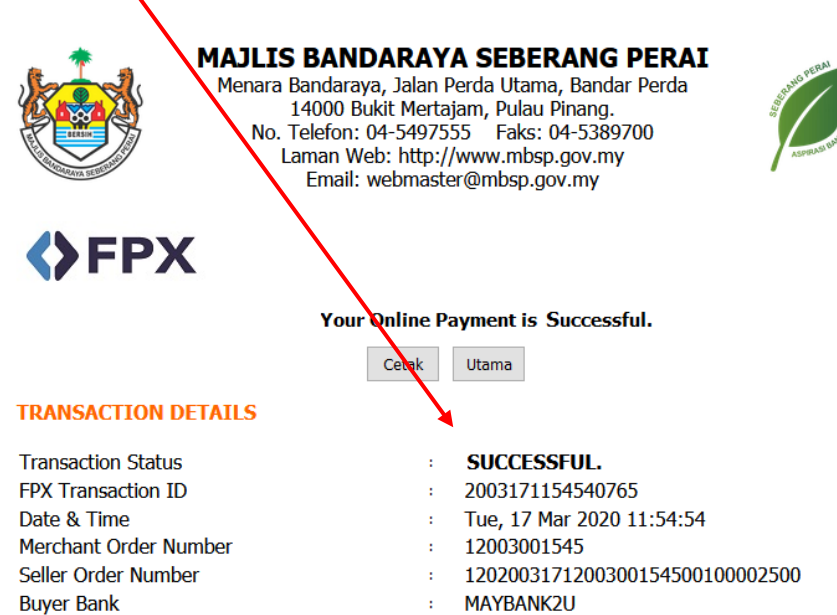

- MAYBANK2U :
- RM25.00 1

Your signature has been verified successfully.

#### MBSPPAY: PEMBAYARAN BERDAFTAR

- Akses ke laman utama MBSP: <u>https://www.mbsp.gov.my/</u> dan klik jaringan MBSPPay > Menyemak / Membayar Cukai Dan Kompaun.
- 2) Klik pada butang **Daftar Baru.**
- 3) Masukkan maklumat peribadi dan klik butang **Daftar**.
- 4) Masukkan **No. MyKad** dan **Katalaluan** dan klik butang **Log Masuk**.
- 5) Klik butang Semakan Bil pada Popup Mesej.
- 6) Pilih Jenis Bil dan Masukkan No Akaun / No Plat Kenderaan / No Kompaun.
- 7) Klik butang **Semak**.
- 8) Klik butang **Tambah Ke Bakul**.
- 9) Klik butang **OK** pada **Popup Mesej**.
- 10) Klik butang Checkout.
- 11) Pilih cara bayaran samada Perbankan Online (FPX) atau Kad Kredit / Debit.
- 12) Masukkan maklumat bayaran dan klik butang Proceed.
- 13) Semak dan klik butang Bayar.
- 14) Klik butang Bayar pada Popup Mesej.
- 15) Masukkan **Username** anda.
- 16) Bayaran telah **berjaya**.

### **MBSPPAY: PEMBAYARAN BERDAFTAR**

1) Akses ke laman utama MBSP: <u>https://www.mbsp.gov.my/</u> dan klik jaringan MBSPPay > Menyemak / Membayar Cukai Dan Kompaun.

Т

| MOBILE WEB<br>Capaian Versi Telefon<br>Pintar                                                                                                    | ARKIB<br>Himpur<br>Mengik                             | BERITA<br>nan Artikel<br>rut Tahunan                                                                  |                                                                                       | OPIK POPULAR<br>opik - Topik Yang<br>Jenarik                                         |
|----------------------------------------------------------------------------------------------------|-------------------------------------------------------|----------------------------------------------------------------------------------------------------|---------------------------------------------------------------------------------------|--------------------------------------------------------------------------------------|
| PERNIAGAAN                                                                                                    |                                                       | PERKHIDM<br>TALIAN                                                                                    | ATAN DALAM                                                                            | Datuk Bandar Artikel                                                                 |
| <ul> <li>Senarai Pasar Malam</li> <li>Senarai Pasar Awam</li> <li>Senarai Kompleks Penjaja</li> <li>Sistem Tender &amp; Sebutharga</li> <li>Modul Pengurusan Tandas Dan Penarafan Bintang</li> <li>Modul Pemeriksaan Kebersihan Premis Makanan Dan P</li> <li>Senarai Premis Makanan Gred A</li> <li>Senarai Premis Makanan Gred B</li> <li>Kriteria Penggredan Premis Makanan</li> </ul> | SPU   SPT   SPS<br>SPU   SPT   SPS<br>SPU   SPT   SPS | ADUAN<br>CUKAI KADARA<br>CAGARAN<br>TENDER / SEBU<br>KOMPAUN<br>MBSPPAY<br>• Menyemak / Me<br>Kompaun | I / TAKSIRAN 🔍<br>I / TAKSIRAN 🔍<br>THARGA 🔍<br>I I I I I I I I I I I I I I I I I I I | YBhg. Dato' Sr Hj Rozali bin Hj<br>Mohamud<br>Datuk Bandar<br>© Tel - :04 - :5497400 |
| Penyewaan Kompleks Tidak Aktif MBSP     Sekolah Latihan Pengendali Makanan (SLPM) Di Neger     Diiktiraf Oleh KKM                                                                                                    | ri Pulau Pinang Yang                                  | TEMPAHAN KEM<br>PEMAJU<br>JAWATAN KOSOI                                                               | UDAHAN V<br>V                                                                         | na Emel : datukbandar@mbsp.gov.my                                                    |
| UKANG AWAM                                                                                                    |                                                       | OSC ONLINE<br>KLINIK PANEL<br>CYBER COUNTER                                                           |                                                                                       |                                                                                      |
| KERAJAAN                                                                                                    |                                                       |                                                                                                    |                                                                                       |                                                                                      |

2) Klik pada butang **Daftar Baru**.

| ADJLIS BANDARAYA SEBERANG PERAI<br>MSPPay Majis Bandaraya Seberang Perai merupakan pusat sehenti yang<br>liakan kemudahan untuk pembayaran bil-bil MBSP secara elektronik.<br>ang boleh dibayar melalui Portal MBSPpay Majis Bandaraya Seberang Perai<br>sa ini adalah :                                                                                                    | Bayar Tanpa Daftar Bayar                    |
|----------------------------------------------------------------------------------------------------|---------------------------------------------|
| MSSPay Majlis Bandaraya Seberang Perai merupakan pusat sehenti yang<br>diakan kemudahan untuk pembayaran bil-bil MBSP secara elektronik.<br>Arang boleh dibayar melalui Portal MBSPpay Majlis Bandaraya Seberang Perai<br>asa ini adalah :                                                                                                    | LOG MASUK DAFTAR BARU                       |
| Makan kemudahan untuk pembayaran bil-bil MBSP secara elektronik.   ang boleh dibayar melalui Portal MBSPpay Majlis Bandaraya Seberang Perai   asa ini adalah :     Image: Delbagai Kompaun   MBSP   Sewaan Gerai / Tapak   Pelbagai Kompaun   MBSP   Sewaan Gerai / Tapak   Pelbagai Kompaun   MBSP   Sewaan Gerai / Tapak   Pelbagai Kompaun   MBSP   Sewaan Gerai / Tapak   Pelbagai Kompaun   MBSP   Sewaan Gerai / Tapak   Pelbagai Kompaun   MBSP   Sewaan Gerai / Tapak   Pelbagai Kompaun   MBSP   Sewaan Gerai / Tapak   Pelbagai Kompaun   MBSP   Sewaan Gerai / Tapak   Pelbagai Kompaun   MBSP   Sewaan Gerai / Tapak   Pelbagai Kompaun   MBSP   Sewaan Gerai / Tapak   Pelbagai Kompaun   MBSP   Sewaan Gerai / Tapak   Pelbagai Kompaun   MBSP   Sewaan Gerai / Tapak   Pelbagai Kompaun   MBSP   Sewaan Gerai / Tapak   Pelbagai Kompaun   MBSP   Sewaan Gerai / Tapak   Pelbagai Kompaun   MBSP   Sewaan Gerai / Tapak   Sewaan Gerai / Tapak   Pelbagai Kompaun   Sewaan Gerai / Tapak   Sewaan Gerai / Tapak   Sewaan Gerai / Tapak   Sewaan Gerai / Tapak   Sewaan Gerai / Tapak </td <td>Daftar Baru Pengguna</td> | Daftar Baru Pengguna                        |
| ang boleh dibayar melalui Portal MBSPpay Majlis Bandaraya Seberang Perai<br>asa ini adalah :                                                                                                    | No. MyKad: Cth: 880101075678                |
| in Taksiran MBSP Sewaan Gerai / Tapak   Belbagai Kompaun   MBSP   Sewaan Gerai / Tapak   Pelbagai Kompaun   MBSP   Katalaluan   Cth: P@sSwOrd   Panjang katalaluan dari 6 hingga 20 aksara   Ulang Katalaluan   Cth: P@sSwOrd   Panjang katalaluan dari 6 hingga 20 aksara                                                                                                    | erai Nama Penuh : Cth: Abu Bakar bin Rahman |
| ai Taksiran MBSP       Sewaan Gerai / Tapak MESP       Pelbagai Kompaun MESP       No. Telefon Bimbit:       Cth: 0191234567         ai Taksiran MBSP       Sewaan Gerai / Tapak MESP       Pelbagai Kompaun MESP       Katalaluan       Cth: P@sSwOrd         Ulang Katalaluan dari 6 hingga 20 aksara       Ulang Katalaluan dari 6 hingga 20 aksara         Ulang Katalaluan dari 6 hingga 20 aksara       Im not a robot       recAPTCHA                                                                                                    | E-mel : Cth: abc@gmail.com                  |
| ai Taksiran MBSP Sewaan Gerai / Tapak Pelbagai Kompaun<br>MBSP MBSP Chi Panjang katalaluan dari 6 hingga 20 aksara<br>Ulang Katalaluan : Cth: P@sSwOrd<br>Panjang katalaluan dari 6 hingga 20 aksara<br>Ulang Katalaluan : Cth: P@sSwOrd<br>Panjang katalaluan dari 6 hingga 20 aksara<br>I I'm not a robot                                                                                                    | No. Telefon Bimbit: Cth: 0191234567         |
| MDSP     MDSP     Katalaluan :     Cth: P@sSw0rd       Panjang katalaluan dari 6 hingga 20 aksara     Ulang Katalaluan :     Cth: P@sSw0rd       Panjang katalaluan dari 6 hingga 20 aksara     Panjang katalaluan dari 6 hingga 20 aksara       I'm not a robot     reCAPTCHA<br>Phinago - Tomma                                                                                                    | aun Tanpa simbol '- ' (dash)                |
| Ulang Katalaluan dari 6 hingga 20 aksara<br>Ulang Katalaluan : Cth: P@sSWOrd<br>Panjang katalaluan dari 6 hingga 20 aksara<br>I'm not a robot                                                                                                    | Katalaluan : Cth: P@sSw0rd                  |
| Ulang Katalaluan : Cth: P@sSwOrd<br>Panjang katalaluan dari 6 hingga 20 aksara<br>I'm not a robot                                                                                                    | Panjang katalaluan dari 6 hingga 20 aksara  |
| Panjang katalaluan dari 6 hingga 20 aksara<br>I'm not a robot                                                                                                    | Ulang Katalaluan : Cth; P@sSw0rd            |
| I'm not a robot                                                                                                    | Panjang katalaluan dari 6 hingga 20 aksara  |
| Daftar                                                                                                    | I'm not a robot                             |
| Daitar                                                                                                    | Dattar                                      |

3) Masukkan maklumat peribadi dan klik butang **Daftar**.

| Bayar Tanpa Daf      | tar Bayar                                                  |
|----------------------|------------------------------------------------------------|
|                      |                                                            |
| Daft                 | ar Baru Pengguna                                           |
| No. MyKad :          | 85021207!****                                              |
| Nama Penuh :         | SYAZWANI                                                   |
| E-mel :              | wannie_******@yahoo.com                                    |
| No. Telefon Bimbit : | 0174****                                                   |
| Katalaluan :         |                                                            |
| Ulang Katalaluan :   | Panjang katalaluan dari 6 hingga 20 aksara                 |
| I'm                  | Panjang katalaluan dari 6 hing ga 20 aksara<br>not a robot |
|                      | Daftar                                                     |

I

4) Masukkan **No. MyKad** dan **Katalaluan** dan klik butang **Log Masuk**.

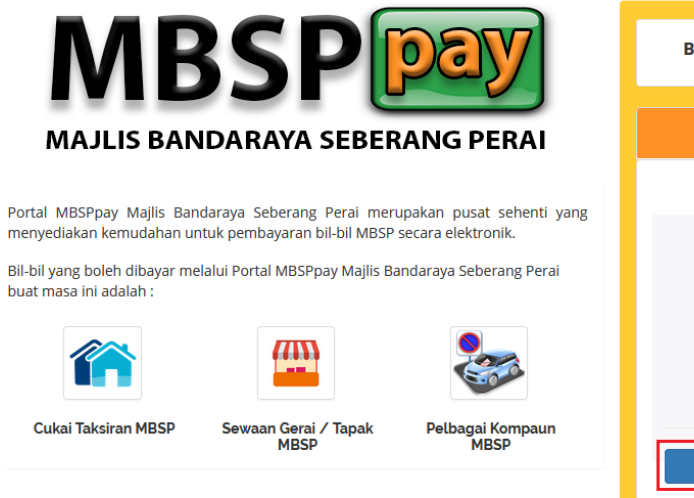

| Bayar Tanpa Daftar                   | Bayar                      |
|--------------------------------------|----------------------------|
| LOG MASUK                            | DAFTAR BARU                |
| Log Masuk - Peng                     | ıguna Berdaftar            |
| No. MyKed : 850207: **<br>Katalaluan | •                          |
| ✓ I'm not a robot                    | reCAPTCHA<br>Privacy-Terms |
| Log Ma                               | isuk                       |

5) Klik butang Semakan Bil pada Popup Mesej.

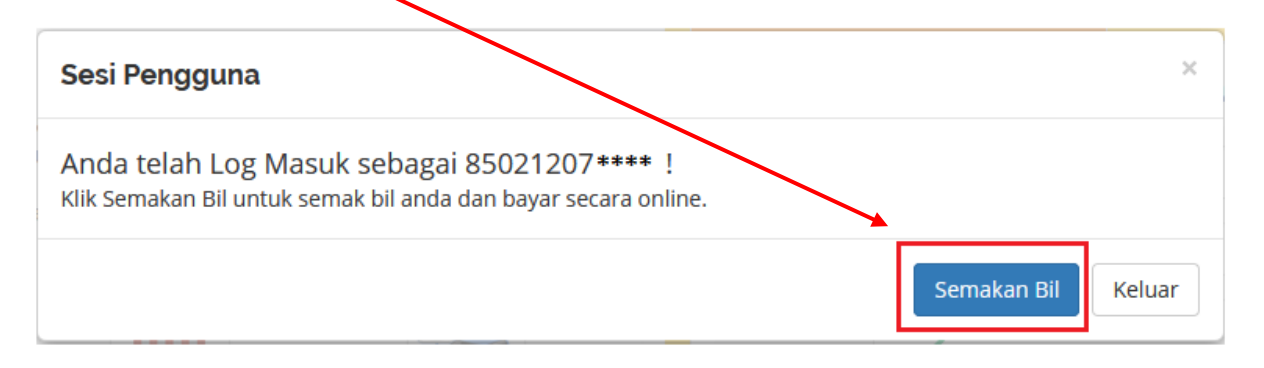

|                                                                       | SEMAKAN BIL   | ·                                      |         |
|-----------------------------------------------------------------------|---------------|----------------------------------------|---------|
| Kompaun Letak Kenderaan Y PFA :                                       | •             | Semak                                  |         |
| Senarai Cukai Taksiran<br>*Kiik pada No. Cukai Taksiran untuk butiran |               | BAKUL BAYARAN<br>(PAYMENT CART)        |         |
| 02060 *** ALIZA BINTI ABDULLAH                                        | Telah Bayar   | Bakul Bayaran (Payment Cart) (0 Items) |         |
| 02060 موجوع )RANI BT AZIZ                                             | Telah Bayar   | Jumlah Bayaran                         | RM0.00  |
| 7) Klik butang <b>Semak</b> .                                         |               | Checkout                               |         |
| 1                                                                     | 2             |                                        | -3-     |
| Semakan Bil                                                           | Bakul Bayaran |                                        | Bayaran |
|                                                                       | SEMAKAN BIL   | -                                      |         |

6) Pilih Jenis Bil dan Masukkan No Akaun / No Plat Kenderaan / No Kompaun.

# 8) Klik butang **Tambah Ke Bakul**.

| Kompaun Letak Kenderaan                                                                                                    | Masukkar                                               | n No. Plat Kenderaan         | Semak |
|----------------------------------------------------------------------------------------------------|--------------------------------------------------------|------------------------------|-------|
| <b>enarai Kompaun Letak Kenderaan</b><br>(iik pada No. Plat Kenderaan untuk butiran                                             |                                                        | Tambah Semua Ke              | Bakul |
| PFA ••• NO. KOMPAUN : 7643 •••<br>Jenis Kenderaan : KERETA<br>Tarikh : 28/08/2014<br>Masa : 11.39 AM                            | No. Petak : 38<br>Kawasan : SPT 180                    | RM 25.00 Tambah Ke Bak       | ul    |
| PMQ         ***         KOMPAUN : 764         ***           Tarikh Bayar : 26/09/2019         Masa Bayar : 03.58 PM         *** | JENIS KENDERAAN : KERETA<br>No. Resit : 21909003344001 | Telah Bayar Cetak Resit Rasn | ni    |

9) Klik butang **OK** pada **Popup Mesej**.

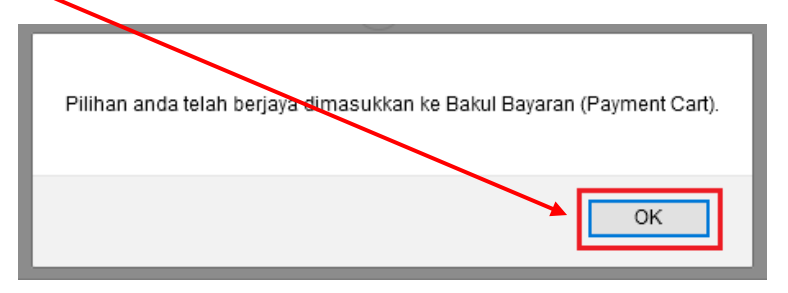

10) Klik butang Checkout.

| 1<br>Semakan Bil                                                                                                    | ع<br>Bakul Bayaran                                     | 3<br>Bayaran                                                                                  |
|----------------------------------------------------------------------------------------------------|--------------------------------------------------------|-----------------------------------------------------------------------------------------------|
|                                                                                                    | SEMAKAN BIL                                            |                                                                                               |
| Sila Pilih Jenis Bil 🖌 Masukkan N                                                                                                    | No. Akaun Anda                                         | Semak                                                                                         |
| Senarai Kompaun Letak Kenderaan<br>*Klik pada No. Plat Kenderaan untuk butiran                                                                                                    | Tambah Semua Ke Bakul                                  | BAKUL BAYARAN<br>(PAYMENT CART)                                                               |
| PFA         * * *         NO. KOMPAUN : 76436         * * *           Jenis Kenderaan : KERETA         No. Petak : 38         No. Petak : 38           Taribh : 2808/2014         Kawasan : SPT 180           Masa : 11.39 AM         Kawasan : SPT 180         | RM 25.00 🛩 Telah Ke Bakul                              | Bakul Bayaran (Payment Cart) (1 ltem)<br>76 2635 PFA *** RM25.00 10<br>Jumlah Bayaran RM25.00 |
| PMG         + + +         IO. KOMPAUN : 764:         + + +         :NIS KENDER:           Tarikh Bayar : 26/09/2019         No. Resit : 219090         No. Resit : 219090           Mass Bayar : 03.58 PM         No. Resit : 219090         No. Resit : 219090 | AAN : KERETA Telah Bayar Cetak Resit Rasmi<br>03344001 | Checkout                                                                                      |

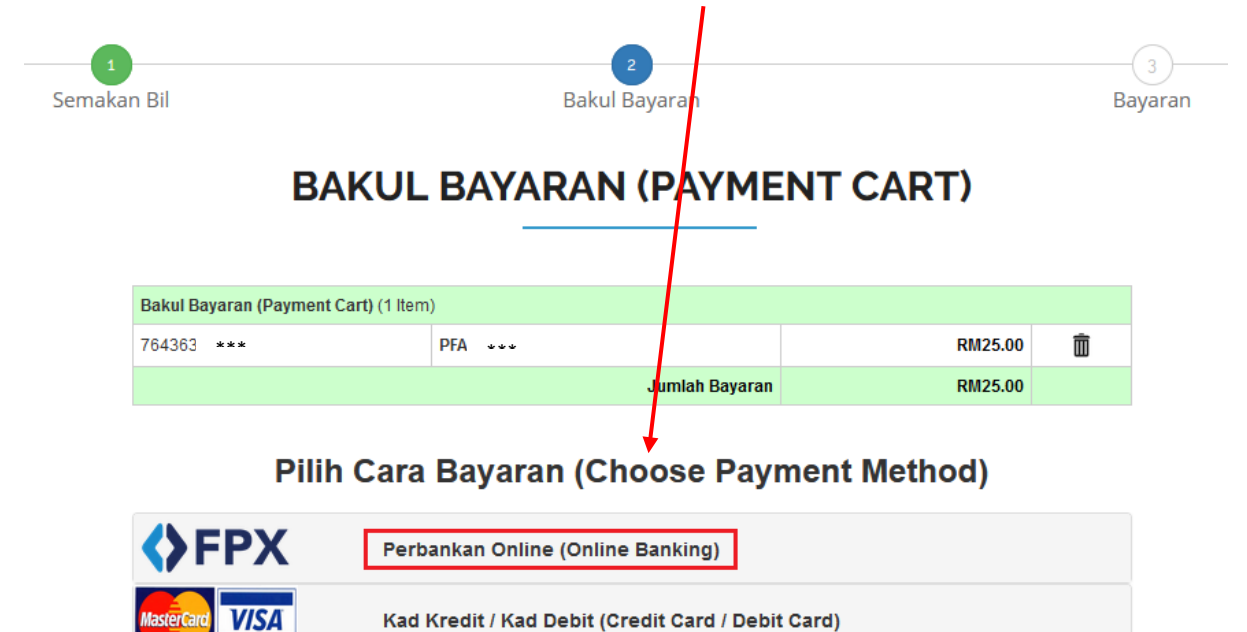

11) Pilih cara bayaran samada Perbankan Online (FPX) atau Kad Kredit / Debit.

12) Masukkan maklumat bayaran dan klik butang Proceed.

Dilli Cana Dance

| FPX P                        | erbankan Online (Online Banking)                      |                   |
|------------------------------|-------------------------------------------------------|-------------------|
| ay with <b>〈〉FPX</b> (Curren | nt & Savings Account)                                 |                   |
|                              | Total Payment : MYR 25.00                             |                   |
| Online Banking* :            | Retail Banking (B2C)     Corporate Banking (B2B)      |                   |
| Select Bank* :               | Maybank2U                                             | ~                 |
| E-mail* :                    | *****@yahoo.com                                       |                   |
| By clicking                  | on the "Proceed" button below, you agree to FPX's Ter | ms and Conditions |
| landatory field              | 4                                                     |                   |
|                              | PROCEED                                               |                   |
|                              |                                                       | Powered by        |

4 8 8 - 41- - -11

13) Semak dan klik butang Bayar.

١

| 1<br>Semakan Bil                                                                                                    | 2<br>Bakul Bayaran                            | 3<br>Bayaran     |
|----------------------------------------------------------------------------------------------------|-----------------------------------------------|------------------|
|                                                                                                    | BAYARAN                                       |                  |
|                                                                                                    |                                               |                  |
| <b>CHARTER OF CONTRACT OF CONTRACT.</b> |                                               |                  |
| Tarikh & Masa                                                                                                    | : 17 Mar 2020, 11:54                          | :13 AM           |
| ID Transaksi                                                                                                    | : 12003001545                                 |                  |
| Butiran Produk                                                                                                    | : MBSPPAY                                     |                  |
| Jumlah Bayaran                                                                                                    | : MYR 25.00                                   |                  |
| PERINGATAN! Sila pa                                                                                                    | stikan pembayaran selesai sehingga ke halaman | Resit Rasmi MBSP |
|                                                                                                    | Bayar                                         |                  |

14) Klik butang Bayar pada Popup Mesej.

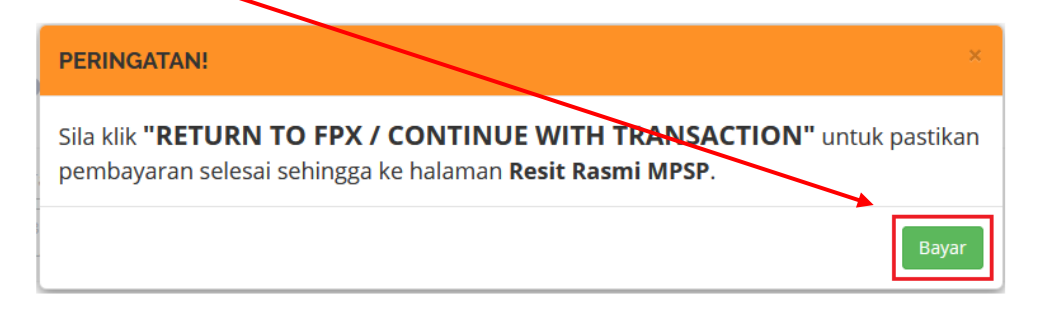

15) Masukkan **Username** anda.

| maybank2u.com                                                                       | Cancel<br>English   Bahasa Malaysia |  |  |  |
|-------------------------------------------------------------------------------------|-------------------------------------|--|--|--|
| Welcome                                                                             |                                     |  |  |  |
| Log in to Maybank2u.com online banking                                              |                                     |  |  |  |
| Note:<br>• You are in a secured site.                                               |                                     |  |  |  |
| Username:                                                                           |                                     |  |  |  |
| Don't have a Maybank2U account?<br>Click here for information on opening an account |                                     |  |  |  |
|                                                                                     |                                     |  |  |  |

16) Bayaran telah berjaya.

Transaction Amount

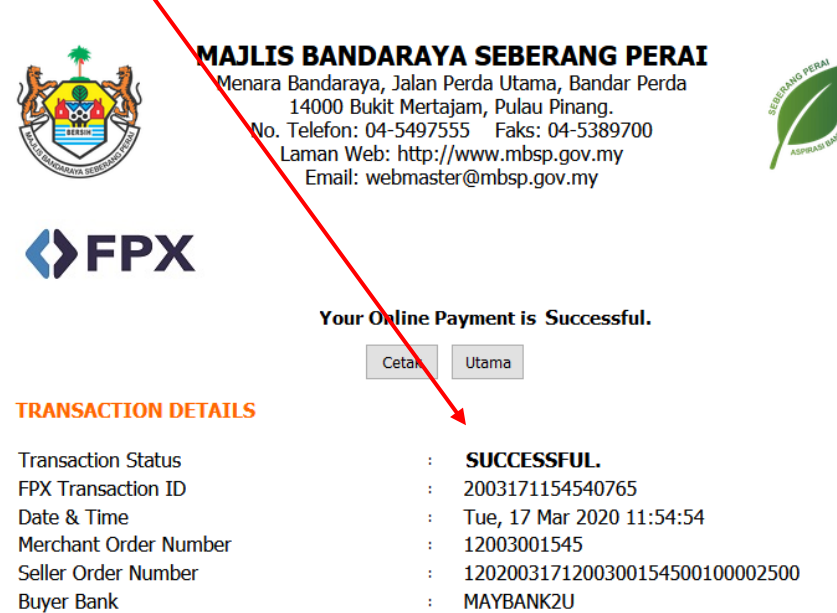

: MAYBANK : RM25.00

Your signature has been verified successfully.